# Passo a passo:

# Documentação Fumdes 2025/1

#### Dúvidas:

E-mail: fumdes@unifacvest.edu.br Whatsapp: (49) 9 9126-4468 Sitema Fumdes:

Site: <u>sistemaensinosuperior.sed.sc.gov.br</u> G Edital: <u>ensinosuperior.sed.sc.gov.br</u>

A seguir você verá o passo a passo para organizar sua documentação

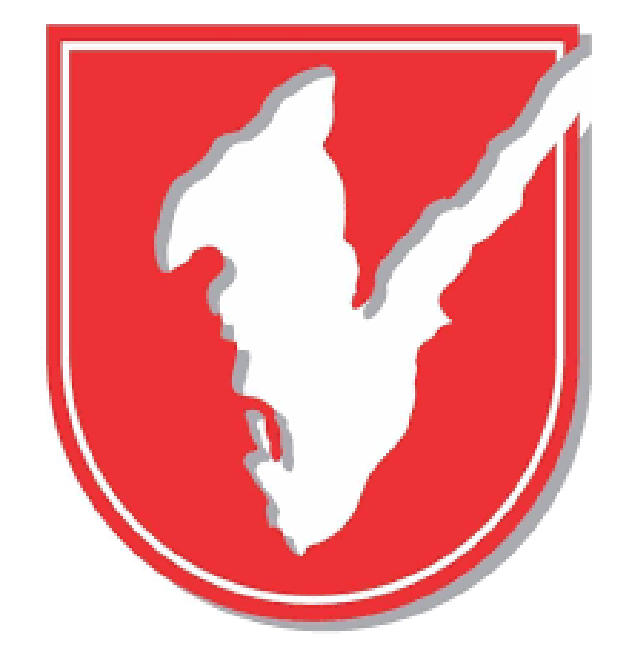

### Telefone:

### Geral Unifacvest: 3225-4114

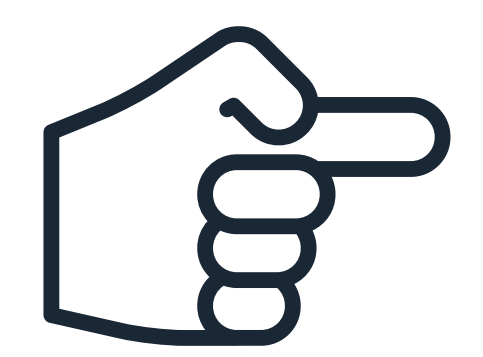

#### Acadêmico(a) Unifacvest

Olá, tudo bem? Gostaria de encaminhar minha documentação inscrição Fumdesc 2025/1

> Olá, tudo bem? Claro nova e realizar o pre

Acesse aqui: https://

Após clicar no link do iLove PDF você será direcionado para a página principal

Certo, obrigada! E como eu posso realizar o envio de todas as documentações r um único arquivo?

> Para facilitar o envio iLovePDF. Acesse aqui: <u>https://</u>

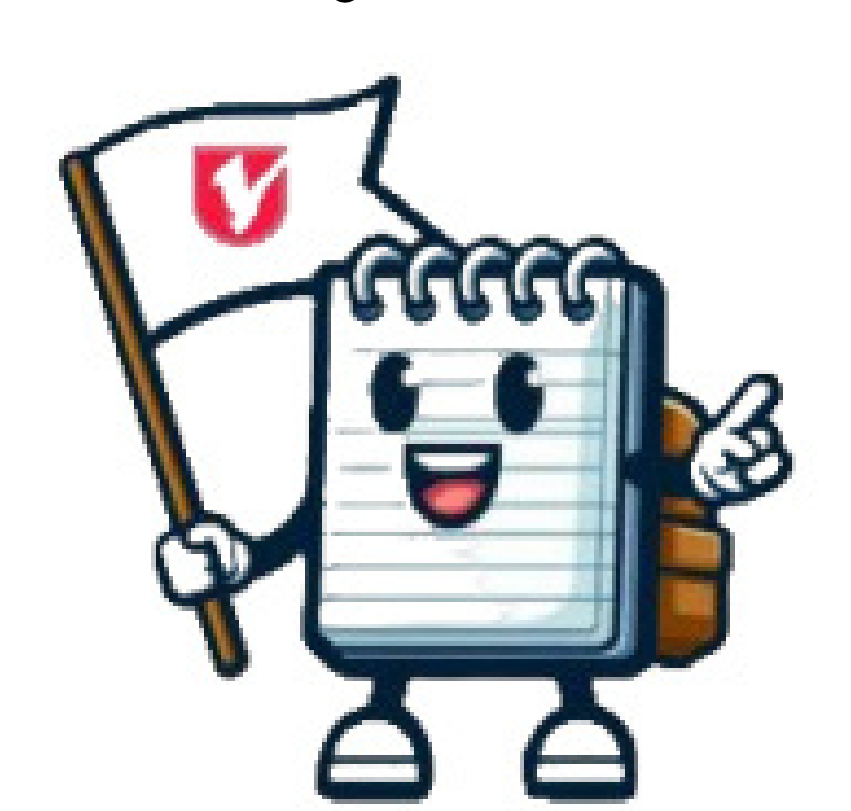

Como posso utilizar este site? 08:52

Digite uma mensagem

|                                                     |                                                                             |         | Q |  |
|-----------------------------------------------------|-----------------------------------------------------------------------------|---------|---|--|
|                                                     |                                                                             | 11.20 W |   |  |
| para a                                              | 08:46                                                                       |         |   |  |
| o! Só ace<br>enchime                                | essar este formulário para quem é inscri<br>ento e envio das documentações. | ção     |   |  |
| ʻforms.gl                                           |                                                                             | 08:49 📈 |   |  |
| na orden                                            | n em<br>08:50                                                               |         |   |  |
| do seus documentos, você pode utilizar a plataforma |                                                                             |         |   |  |
| www.ilov                                            | <u>/epdf.com/pt</u>                                                         | 08:52 📈 |   |  |
|                                                     |                                                                             |         |   |  |
|                                                     | Vou te encaminhar um passo a passo:                                         | 08:52 📈 |   |  |
|                                                     |                                                                             |         | Ŷ |  |

## Está página te mostra todas as funções possíveis do site

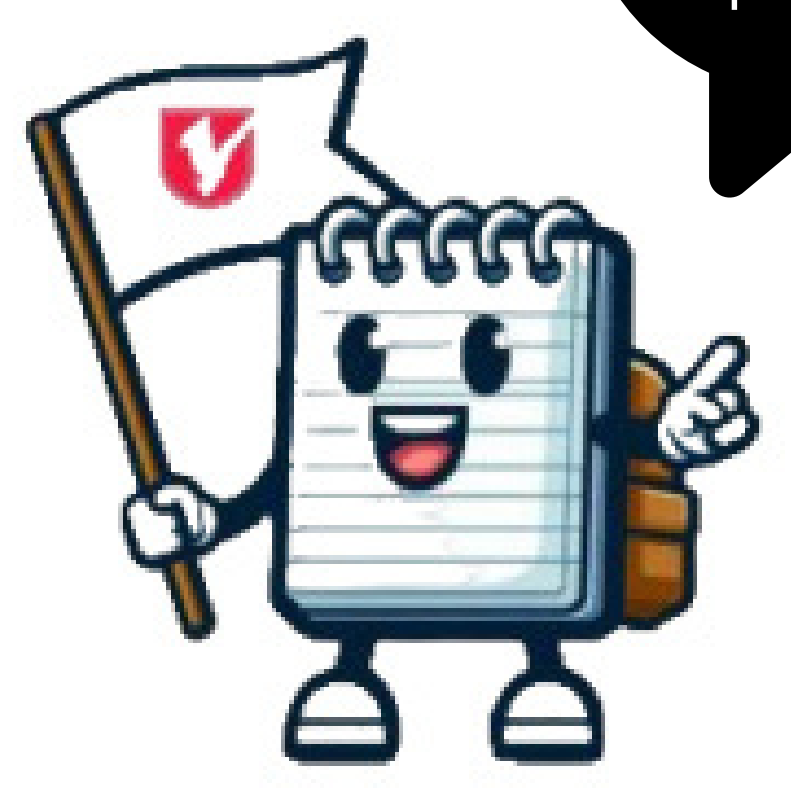

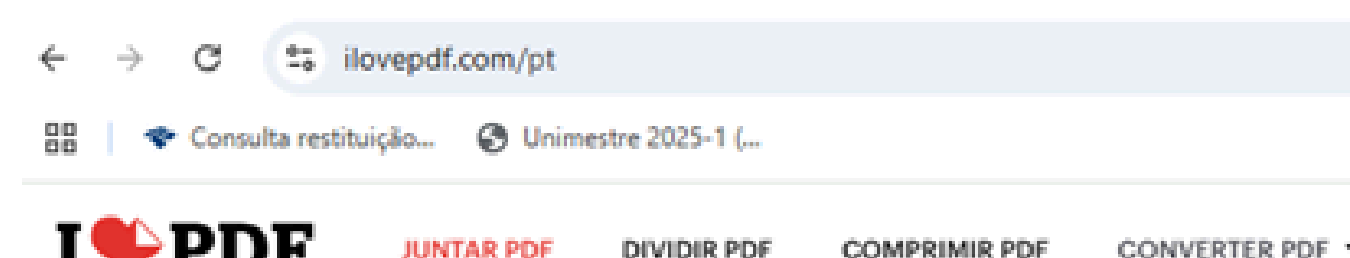

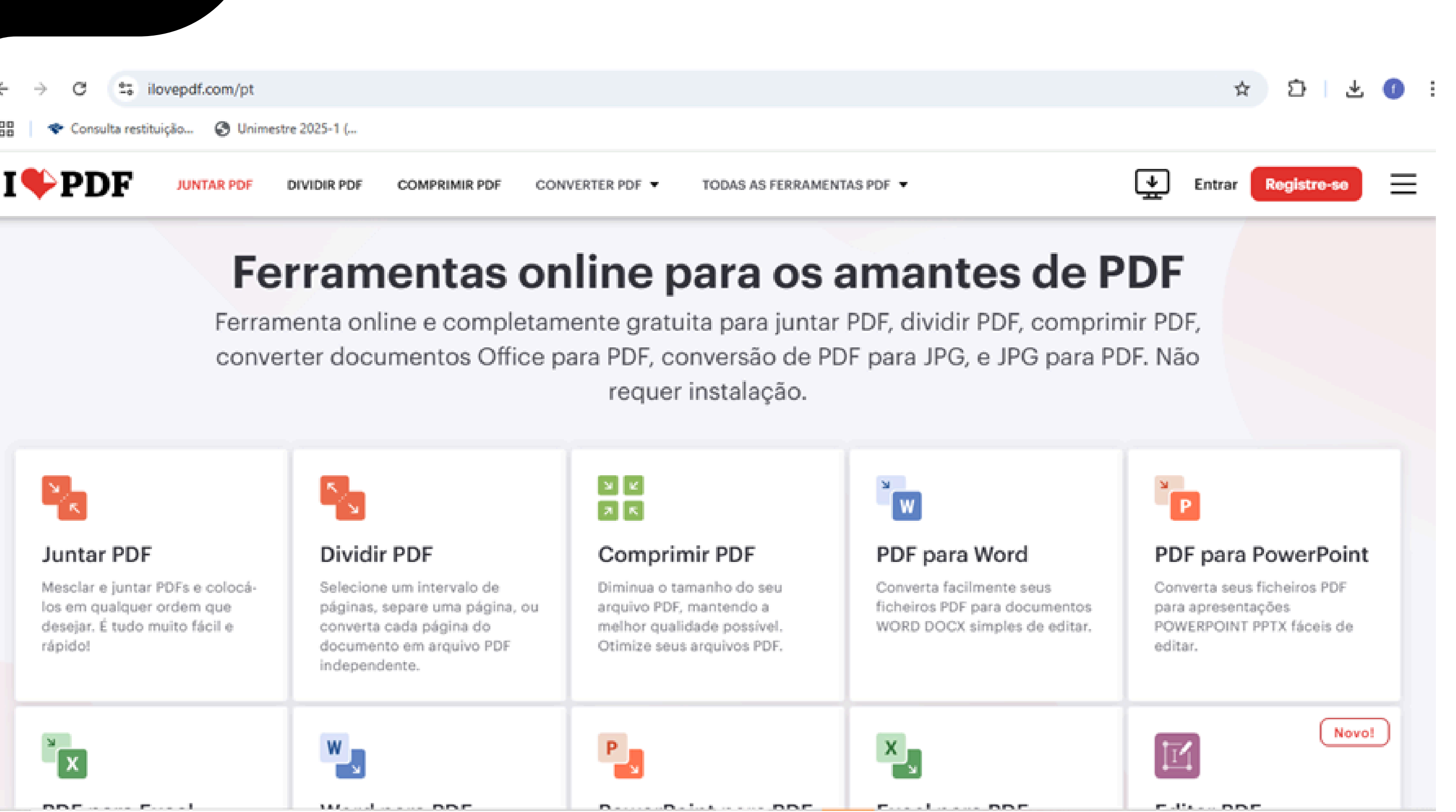

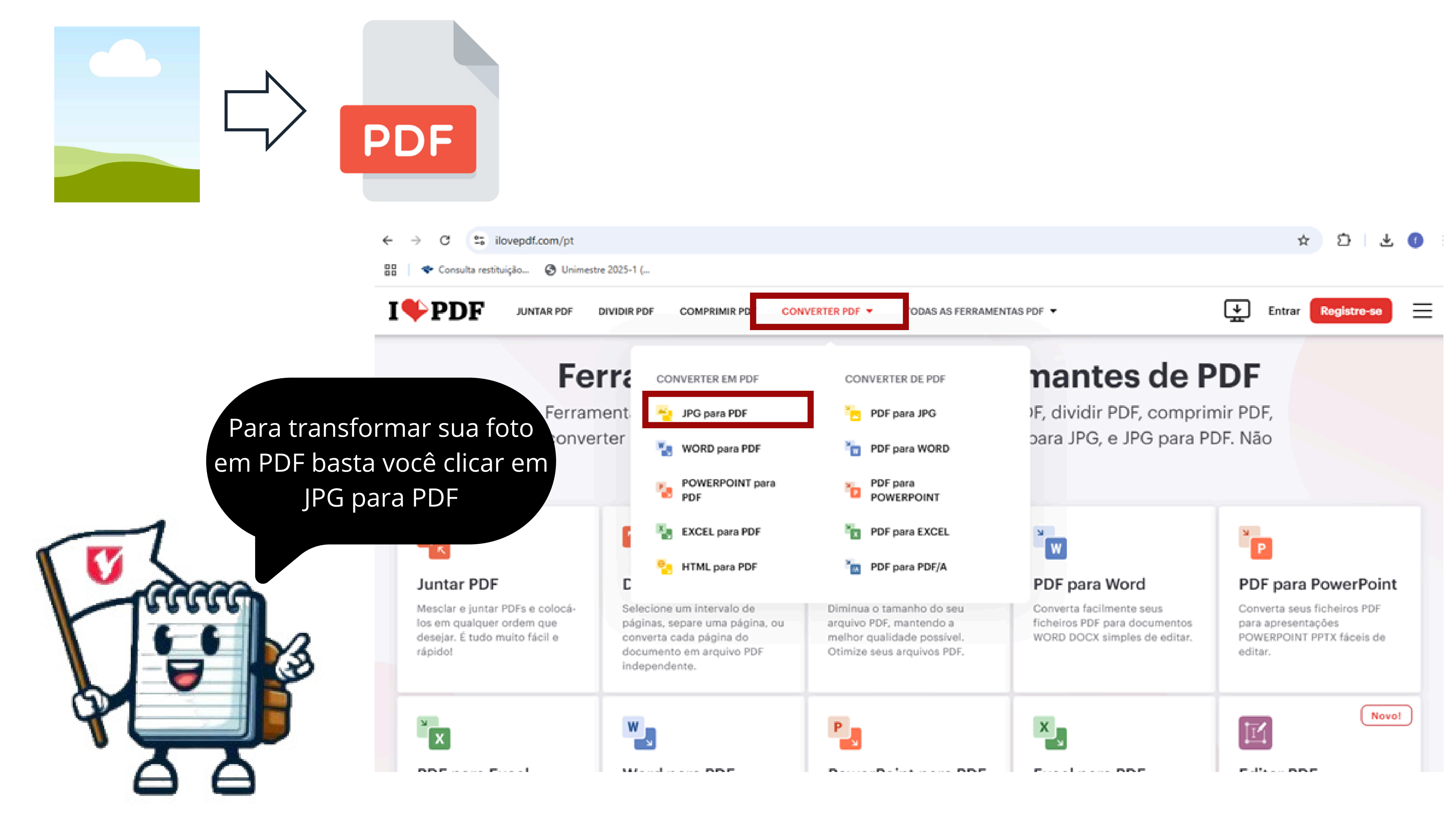

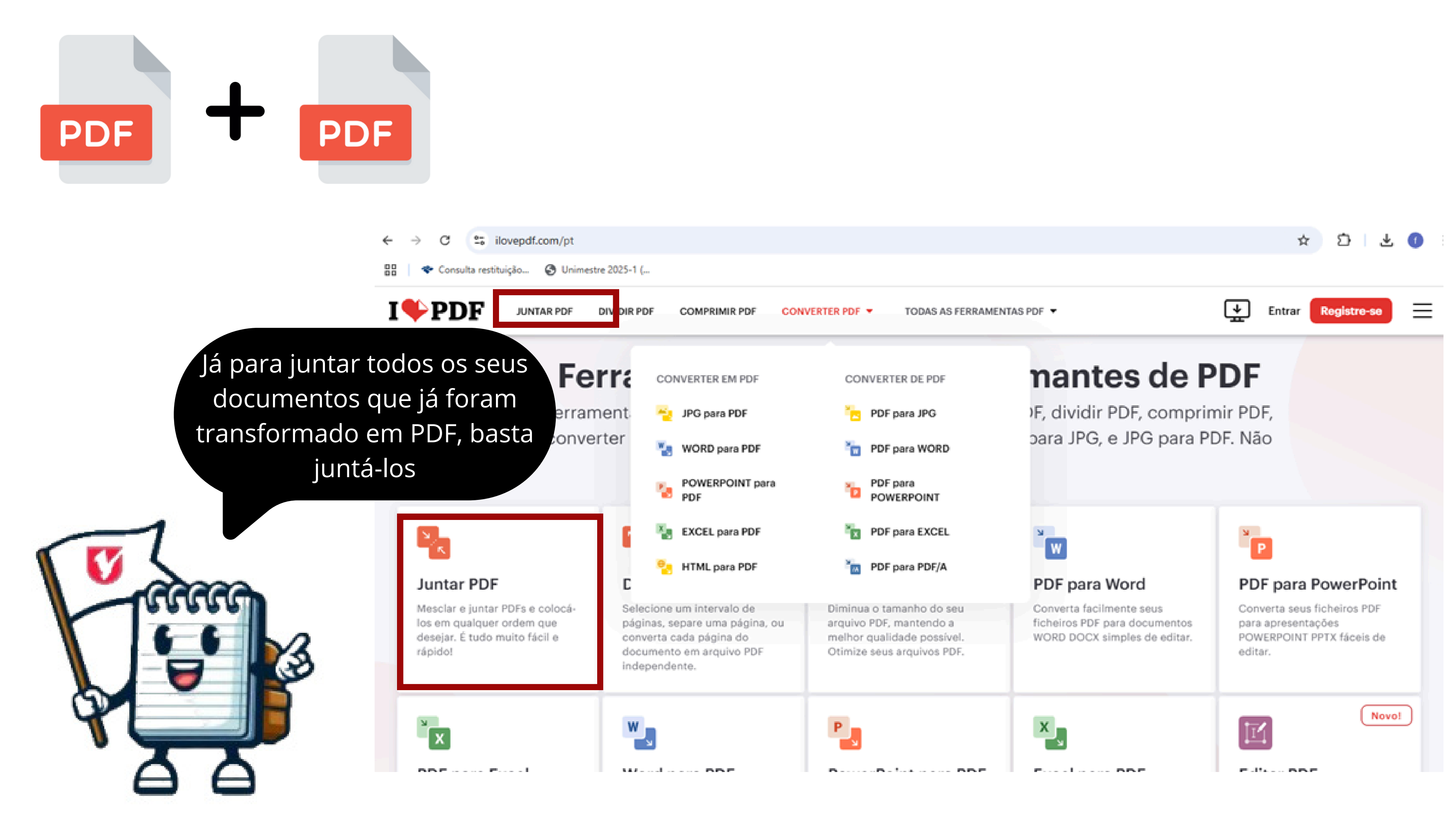

Agora, para organizar seus documentos na ordem do Check-list, você pode ir em "todas as ferramentas" ou descer a página principal até encontrar "Organizar PDF"

recuperar dados de PDF

88 Consulta restituição... I 🗣 PDF TODAS AS FERRAMENTAS PDF CONVERTER PDF V JUNTAR PDF DIVIDIR PDF COMPRIMIR PDF Extraia todas as imagens Converta suas imagens JPG Assine você mesmo ou solicite assinaturas eletrônicas de para PDF. Ajuste a orientação e contidas em um arquivo PDF ou converta cada página em um as margens. outros. arquivo JPG. **A**  $\bigcirc$ **Desbloquear PDF** HTML para PDF Proteger PDF Converta páginas Web em Remova a senha de segurança Protege arquivos PDF com uma HTML para PDF. Copie e cole o dos PDF, assim você pode usásenha. Encripte documentos URL da página que você quer e los como quiser. PDF para impedir o acesso não a converta em um PDF com um autorizado. clique. 1 2 £ 3 4 Números de página **Reparar PDF** Digitalize e transforme em PDF Adicione números de página Reparar um PDF danificado e

em documentos PDF

fastlanada Fasalla andat

Capture digitalizações de

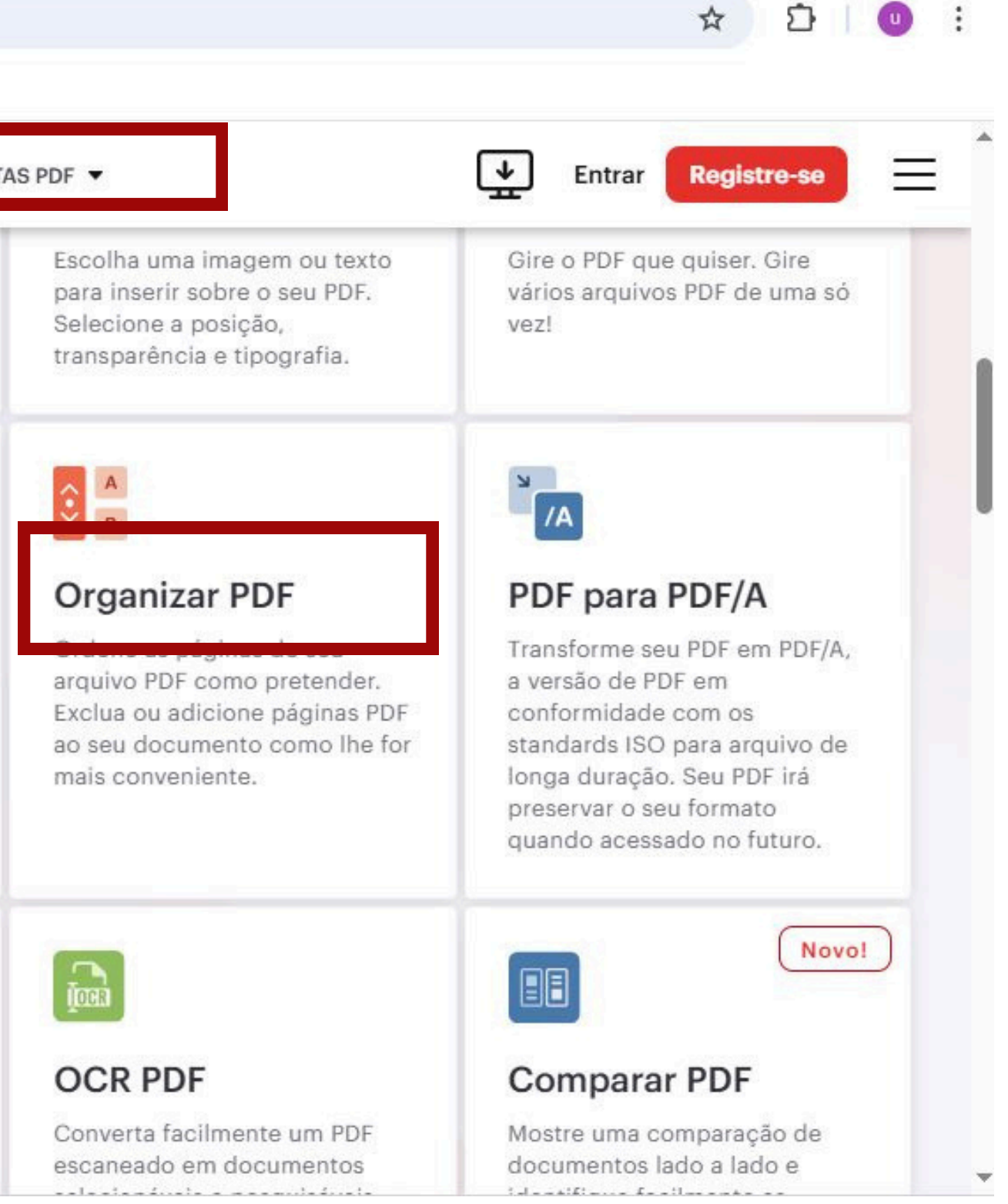

Seu arquivo ficou muito grande? Não tem problema, basta ir na função comprimir.

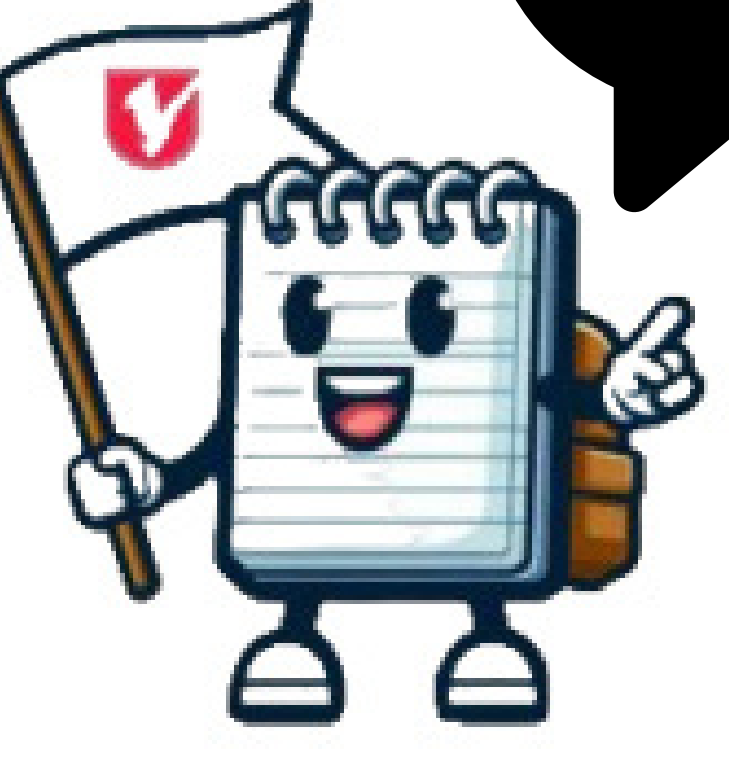

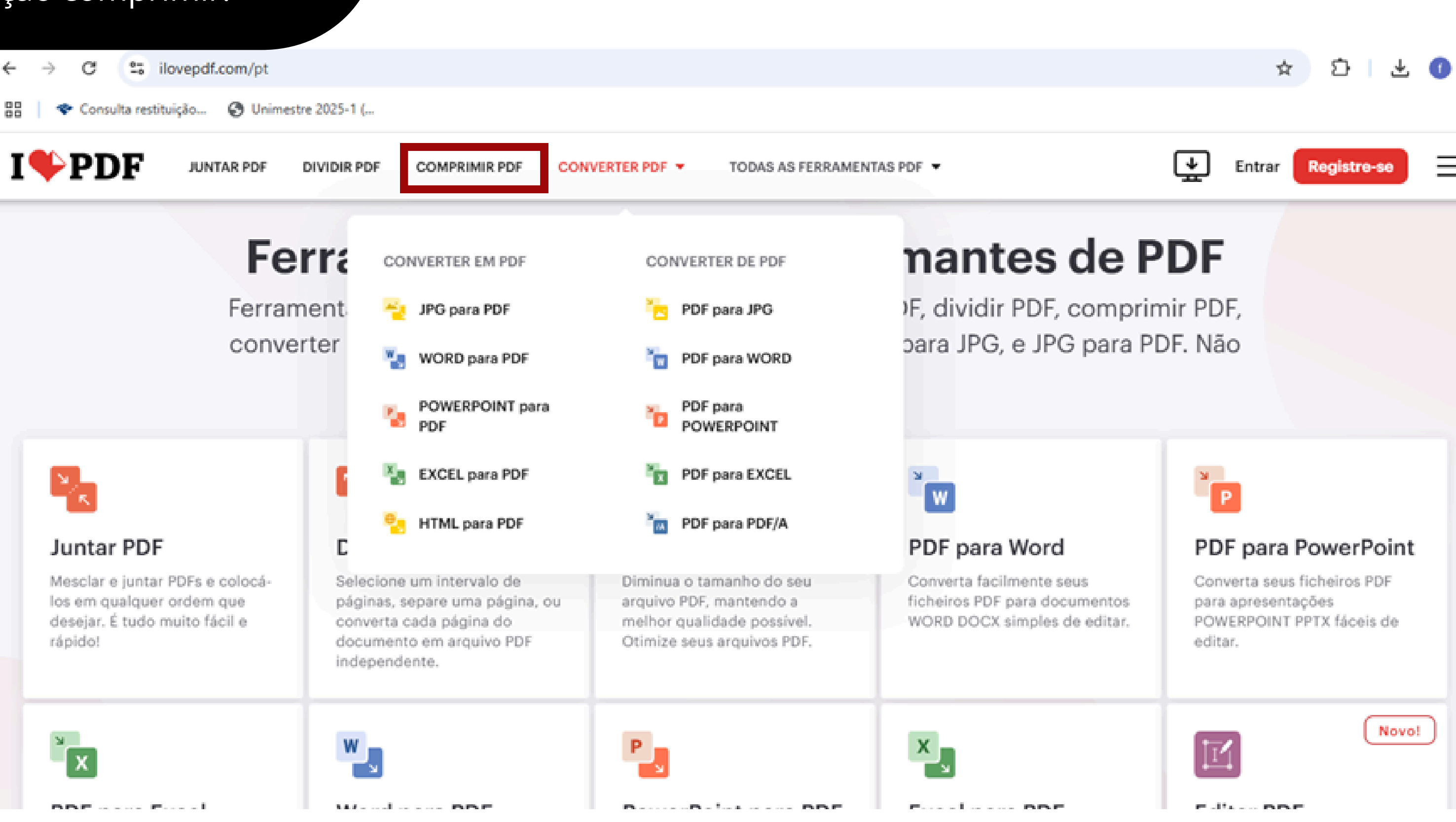

Agora ficou fácil, né? Qualquer dúvida não esqueça de entrar em contato com o setor de bolsas que está na primeira página do passo a passo.

Até a próxima!

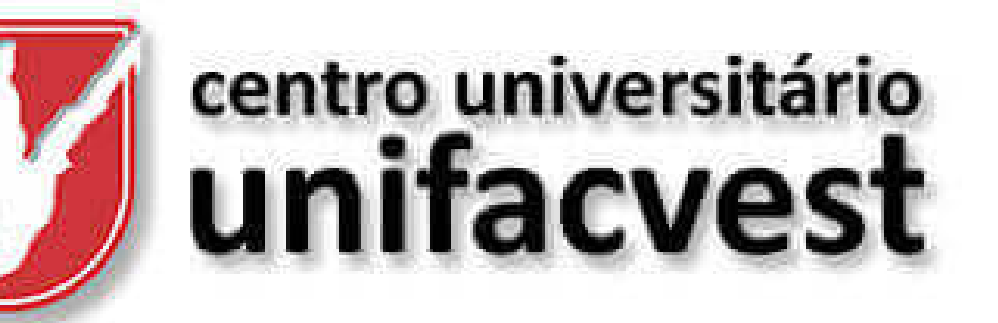